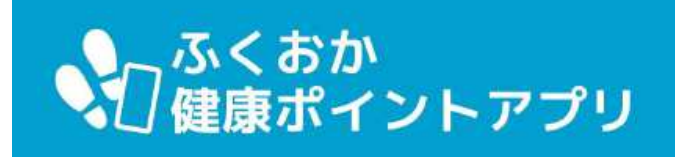

#### 1.インストールする

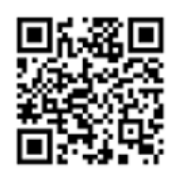

App Store からダウンロード

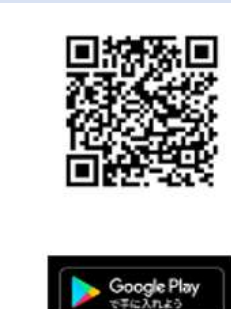

# 2.起動する

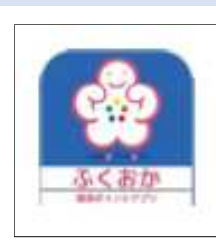

←アイコンをタップして起動する。

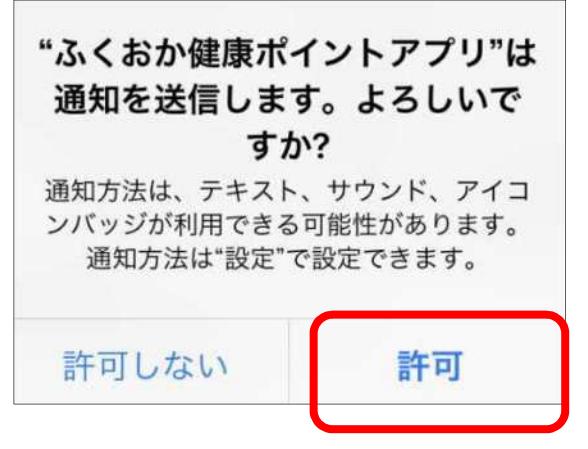

iPhone の場合は上の画面が表示されるので、プッシュ通 知を許可する場合は「許可」ボタンをタップ。

## 同意し、アプリの利用を開始する

プライバシーポリシーの同意画面が表示。内容を確認し同 意の場合は最下部の「同意して、アプリの利用を開始する」 ボタンをタップ

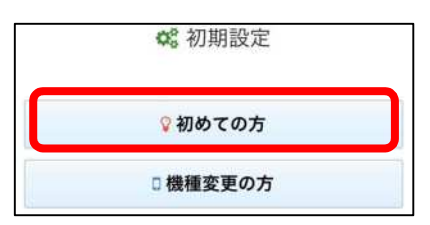

#### 3.利用者情報を登録する

| ▲ 利用者情報                                |
|----------------------------------------|
| 未入力,未選択項目があります。                        |
| ニックネーム (必須) ※ランキングの表示名に使用              |
| ニックネーム                                 |
| メールアドレス (必須) ※機種変更やプレゼント送付などの<br>連絡に使用 |
| メールアドレス                                |
| パスワード (必須) ※機種変更時に使用します                |
| パスワード                                  |
| パスワード確認                                |
| お住まい (必須) ※ランキングで使用                    |
| 未選択選択                                  |
| 目標步数(必須)                               |
| 歩                                      |
| 性別 ※消費カロリーの計算に使用                       |
| 未選択 選択                                 |
| 身長(cm) ※歩行距離の計算に使用                     |
|                                        |
| 生まれた年(西暦) ※消費カロリーの計算に使用                |
| 選択                                     |
| 登録                                     |

## 入力が終わったら登録ボタンをタップ

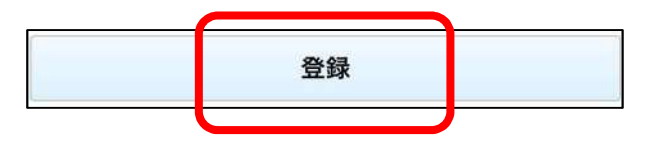

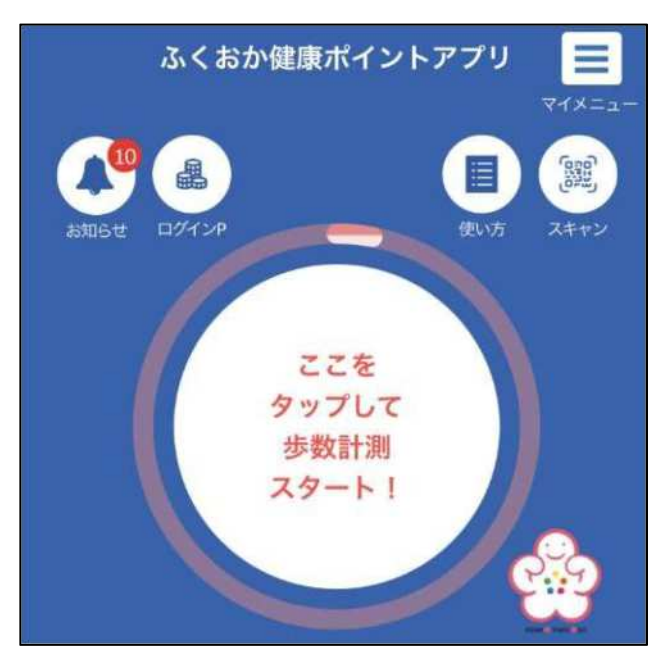

「ここをタップして歩数計測スタート!」をタップ

| 許可しない                                                                    | データのアクセス                                                                                                    | 許可                     |
|--------------------------------------------------------------------------|----------------------------------------------------------------------------------------------------|------------------------|
|                                                                          | ヘルスケア                                                                                                    |                        |
| リアンわればポント                                                                |                                                                                                    |                        |
| のアクセスとアッフ                                                                | ジトアフリ か以下のカテコリのへん<br>デートを求めています。                                                                              | XJJ77-9                |
| いてのが細胞ホイ<br>のアクセスとアッフ<br>すべてのカテニ<br>*ふくおか健康ポイ<br>ケアデータタイプ                | ントアブリ か以下のカテゴリのべん<br>ゲートを求めています。<br><b>ゴリをオフ</b><br>ントアブリ <sup>・</sup> に、表示されているす、<br>へのアクセスを許可または禁止しま        | ステアナータ<br>べてのヘルス<br>す。 |
| いてのか確認がい。<br>のアクセスとアッフ<br>すべての力テニ<br>*ふくおか健康ポイ<br>ケアデータタイプ/<br>*ふくおか健康ポイ | ントアブリ か以下のガテゴリのべん<br>ゲートを求めています。<br><b>ゴリをオフ</b><br>ントアブリ"に、表示されているす。<br>ヘのアクセスを許可または禁止しま<br>ントアブリ"にデータの読み出しる | スワナテータ<br>ペてのヘルス<br>す。 |

Android の場合

「Android の歩数計測について」を参照。